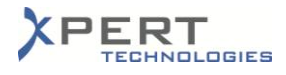

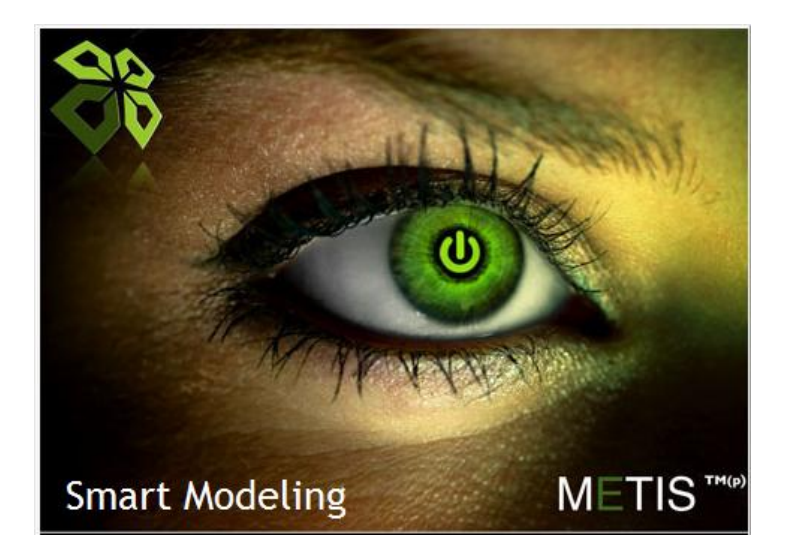

## METIS Online Installation Steps

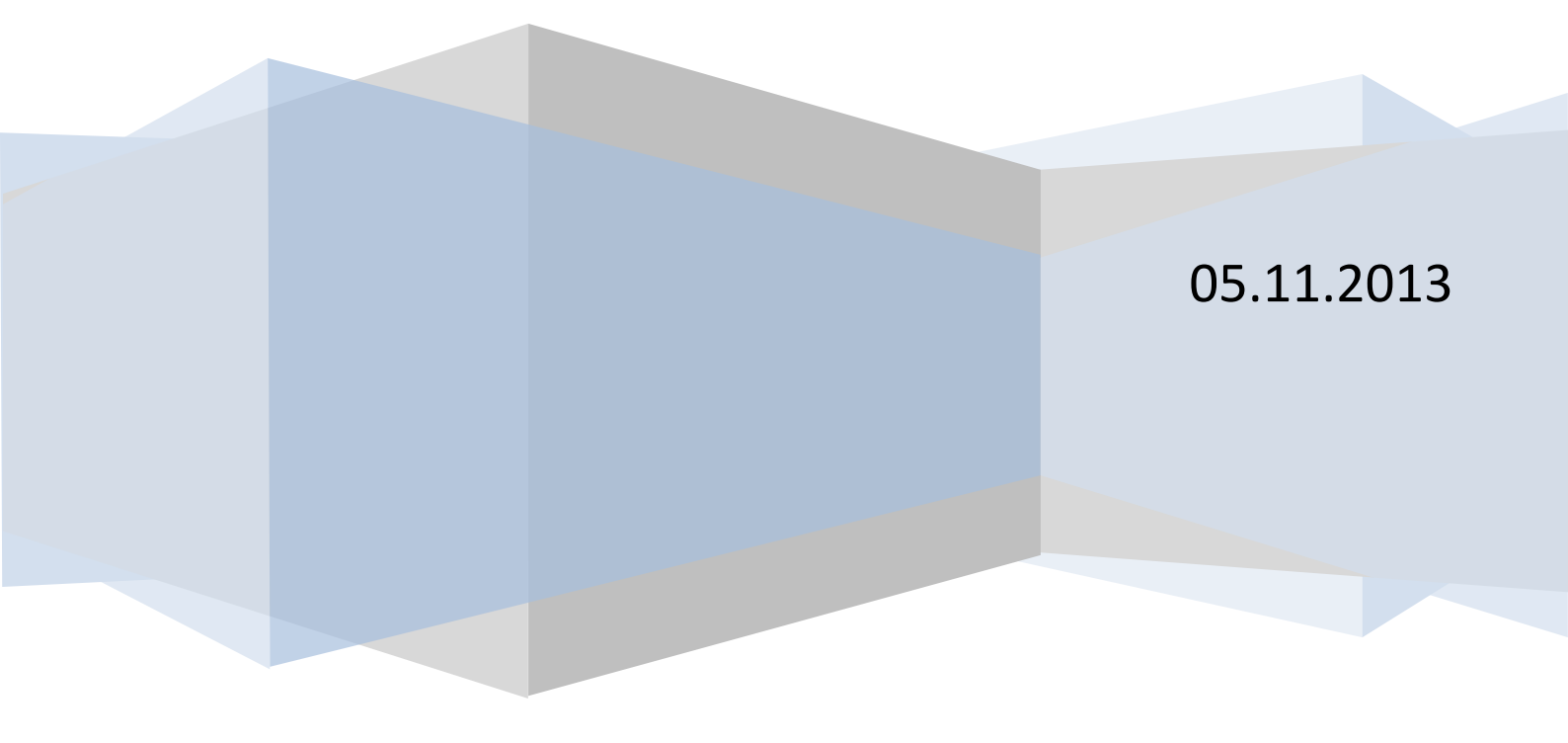

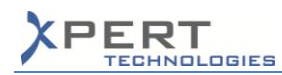

Before running the METIS installer, the "*METIS\_400*" database must have been created on the server (with a collation set to *LATIN1\_GENERAL\_CI\_AS*). Make sure that the following properties have been defined for the login user:

| Select a page                                                                                                    | Pour Bur                                                                                                    |                      |                |   |
|----------------------------------------------------------------------------------------------------|----------------------------------------------------------------------------------------------------|----------------------|----------------|---|
| and the second second s | Script 🔹 🚺 Help                                                                                                    |                      |                |   |
| 🚰 Server Roles                                                                                                    |                                                                                                    |                      |                |   |
| Ser Mapping                                                                                                    | Users mapped to this login:                                                                                                    |                      |                |   |
| Securables                                                                                                    | Map Database                                                                                                    | User                 | Default Schema |   |
| m Status                                                                                                    | Metis_400                                                                                                    | OnlineQSUser         |                |   |
|                                                                                                    | 1                                                                                                    |                      |                | - |
|                                                                                                    |                                                                                                    |                      |                | - |
|                                                                                                    | and the second second                                                                                                    |                      |                |   |
|                                                                                                    | 1. Sec. 1. Sec. 1. Sec |                      |                |   |
|                                                                                                    |                                                                                                    |                      |                |   |
|                                                                                                    |                                                                                                    |                      |                |   |
|                                                                                                    |                                                                                                    |                      |                |   |
|                                                                                                    |                                                                                                    |                      |                |   |
|                                                                                                    |                                                                                                    |                      |                |   |
|                                                                                                    |                                                                                                    |                      |                | Ŧ |
| Connection                                                                                                    | Guest account enabled for: M<br>Database role membership for: Me                                                                                                    | etis_400<br>etis_400 |                | - |
| Connection<br>Server:                                                                                                    | Guest account enabled for: M<br>Database tole membership for: Me<br>db_accessadmin<br>db_accusoperator                                                                                                    | etis_400<br>xtis_400 |                | • |
| Connection<br>Server:<br>nauru vopert                                                                                                    | Guest account enabled for: M<br>Database role membership for: M<br>db_accessadmin<br>db_backupoperator<br>db_datareader                                                                                                    | etis_400<br>Xis_400  |                | • |
| Connection<br>Server:<br>nauru/xpert<br>Connection:                                                                                                    | Guest account enabled for: M<br>Database gole membership for: Me<br>db_backupoperator<br>db_datawater<br>db_datawater                                                                                                    | etis_400<br>tis_400  |                | - |
| Connection<br>Server:<br>nauru vapert<br>Connection:<br>sa                                                                                                    | Guest account enabled for: M<br>Database gole membership for: M<br>db_accessadmin<br>db_backupoperator<br>db_dstareader<br>db_dstareader<br>db_dstareader<br>db_dstareater                                                                                                    | etis_400<br>His_400  |                | Ŧ |
| Connection<br>Server:<br>natur/typert<br>Connection:<br>tea<br>Wew connection properties                                                                                                    | Guest account enabled for: M<br>Database role membenship for: M<br>db_accessadmin<br>db_backupoperator<br>db_dstareader<br>db_dstarwiter<br>db_dstadmin<br>db_denydatarwiter                                                                                                    | etis_400             |                | Ŧ |
| Connection<br>Server:<br>nauu vopet<br>Connection:<br>sa<br>괜 <u>View connection propetties</u>                                                                                                    | Guest account enabled for: M<br>Database gole membenship for: M<br>db. backupoperator<br>db. datareader<br>db. datawriter<br>db. datawriter<br>db. datawriter<br>db. datawriter<br>db. datawriter<br>db. datawriter                                                                                                    | etis_400<br>tis_400  |                | Ŧ |
| Connection<br>Server:<br>nauu'xpet<br>Connection:<br>sa<br><u>Jew Connection properties</u><br><b>?rogress</b>                                                                                                    | Guest account enabled for: M<br>Database gole membenship for: Me<br>db_backupoperator<br>db_backupoperator<br>db_datareader<br>db_ddatawiter<br>db_ddatawiter<br>db_ddatawiter<br>db_ddenydatawater<br>db_bc_owner<br>db_bc_owner<br>db_bc_owner                                                                                                    | ntis_400<br>tis_400  |                | Ŧ |
| Connection<br>Server:<br>nau/xpet<br>Connection:<br>sa<br>View connection properties<br>Trogress                                                                                                    | Guest account enabled for: M<br>Database pole membership for: M<br>db_accessadmin<br>db_backupoperator<br>db_dstareader<br>db_ddiadmin<br>db_denydatareader<br>db_ddiadmin<br>db_denydatawriter<br>db_ddiadmin<br>db_denydatawriter<br>db_ddiadmin<br>db_denydatawriter<br>db_becuthyadmin<br>V public                                                                                                    | rtis_400<br>tis_400  |                | Ŧ |

**Note:** if the "*METIS\_400*" database is a new and empty one, the scripts to be executed on the database will be available upon completion of the installer.

Run the "*MetisSetup\_Online.exe*" and follow the steps of the wizard:

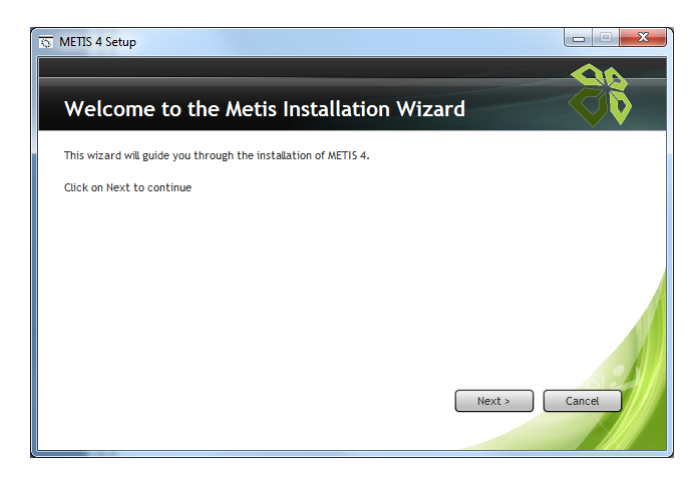

Click on Next.

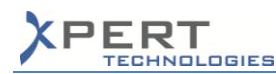

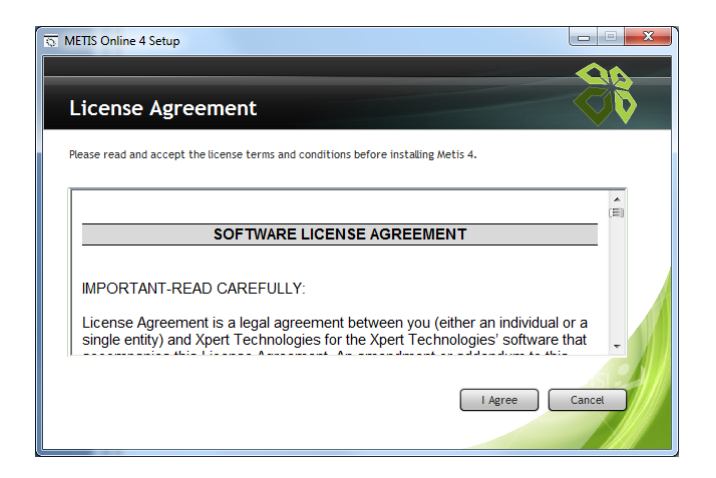

## Accept the terms and conditions.

| Metis 4 in a d | different folde | er, select the |
|----------------|-----------------|----------------|
| Metis 4 in a d | different folde | r, select the  |
|                |                 |                |
|                |                 |                |
|                |                 |                |
| < Back         | Install         | Cancel         |
|                | < Back          | < Back Install |

Select the installation folder then click on Install. Wait for the installation to complete.

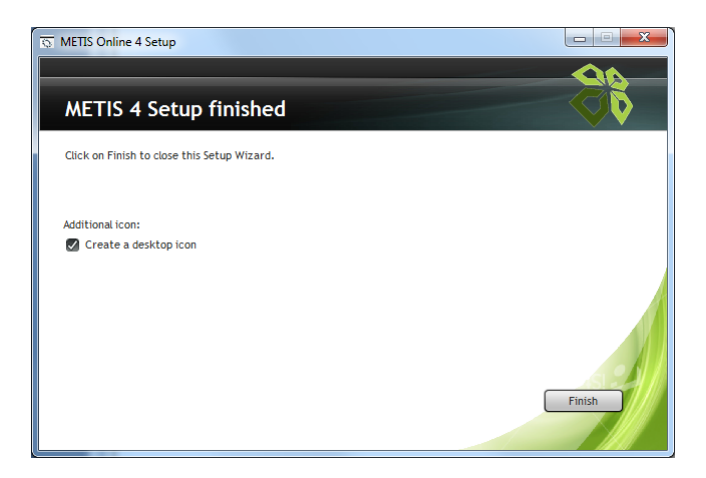

Click on Finish.

In the installation folder, the three following scripts are available:

- 1\_Metis\_V400\_PM\_Script
- 2\_Metis\_V400\_BW\_Script
- 3\_Metis\_V400\_RM\_Script

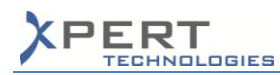

If the "*METIS\_400*" database has been created from scratch (i.e. not migrated from a QuickSales database), execute these scripts on the "*METIS\_400*" database.

Upon launching Metis (e.g. Smart Modeling or Smart Quotes) for the first time, the following window appears:

| Setup SQL Parameters       | <b>2</b> 8 |
|----------------------------|------------|
| Server Name                |            |
| Database Name<br>Metis_400 |            |
| Login                      |            |
| Password                   |            |
| Offline Mode               |            |
| Smart Modeling 🖌 💘         | ×          |

Provide the necessary data to connect to the server and to the "METIS\_400" database.

**Note:** Carefully check the parameters entered in this window before validating as it appears only once. In case of mistake, delete the "*Setup.ini*" file from the Metis installation folder. By default, "*METIS\_400*" appears in the database name field. If the Metis database has a different name on the server, enter the actual name.

If the data is correct and the connection to the server is possible, the login window appears:

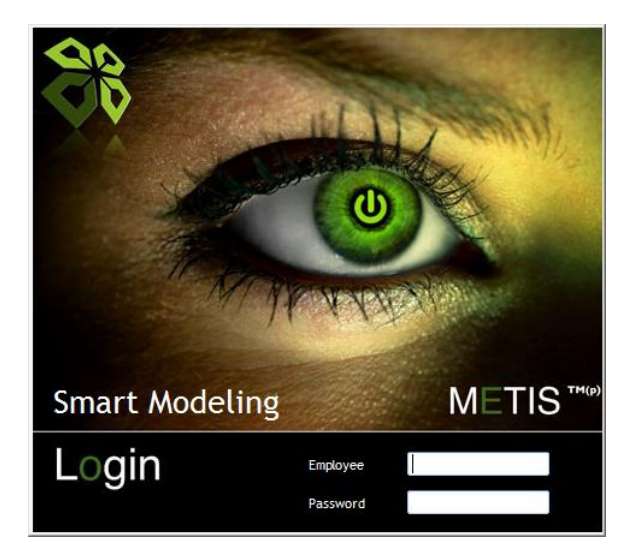